# Damage Assessments

ACA

10/21/22

Damage Assessments can be requested any time there is an event which causes damage to a structure i.e. Fire, Flood, Wind.

Requests for a Damage Assessment can be submitted online through the online permitting portal at <u>www.onenv.us</u>.

Fee – The fee for a Damage Assessment is \$75.00 and must be paid prior to an inspection being completed.

Inspection – Inspection will automatically be scheduled for the next business day. On the day of your inspection, a text message will be sent out between 7:00 – 7:30 am with a window of time for your inspection.

Final Report – Upon completion of required inspection, a Structure Damage Report will be generated which will detail the permit requirements.

Structure Damage Demo or Structure Damage Repair Permits – Damage Assessment Report will be required to be submitted as part of the permit submittal.

## **Step-by-Step Directions**

<u>Step 1</u>

Login to the online portal at <u>www.onenv.us</u>.

| one                                              | Serving Reno, Sparks, Washoe & Douglas County                                                                                                    |
|--------------------------------------------------|----------------------------------------------------------------------------------------------------|
| Regional Licensing & Permits                     | Announcements CAccessibility Support Register for an Account Login                                                                                                    |
|                                                  |                                                                                                    |
|                                                  | Search Q                                                                                                    |
|                                                  | Advanced Search *                                                                                                    |
|                                                  | Please Login       Login         Many online services offered by the Agency require login for security reasons. If you are an existing user, please enter your user name and password in the box on the right.       User Name or E-mail:         New Users       Password:       Password:         If you are a new user you may register for a free Citizen Access account. It only takes a few simple steps and you'll have the added       Password: |
|                                                  | Register Now »     Image: Login >                                                                                                    |
| From the Build<br>street number<br>when applicat | ding Tab, select <b>Create an Application by Address</b> and enter the<br>r and street name of the property. *Suite or unit numbers are critical<br>ole.                                                                                                    |
| Enter Work L                                     |                                                                                                    |
| If a search returns no re                        | ults for a valid street address, use only the street number and the street name, leaving the rest of the search fields empty.                                                                                                    |
| *Street No.: D                                   | select-  Sinclair  Street Type:                                                                                                    |
| Unit Type:                                       | Unit No.:                                                                                                    |
| City:                                            | State: Zip:<br>Select V NOT REQUIRED                                                                                                    |
| Search Clean                                     |                                                                                                    |

Once the address has been validated a Damage Assessment Record option will be available. Click on the arrow next to Damage Assessment to expand the menu and add a select City of Reno – Damage Assessment and select Continue Application.

| <ul> <li>Street No.: Direction:</li> </ul>                                                                             |                                  | <ul> <li>Street N</li> </ul> | lame:        |     | Street Type: |            |              |        |
|----------------------------------------------------------------------------------------------------|----------------------------------|------------------------------|--------------|-----|--------------|------------|--------------|--------|
| 450 - ToSelect                                                                                                    | *                                | Sinclair                     |              |     | Select       | *          |              |        |
| Unit Type:                                                                                                    | Unit No.:                        |                              |              |     |              |            |              |        |
| Select                                                                                                    |                                  |                              |              |     |              |            |              |        |
| City:                                                                                                    | State:                           |                              | Zip:         |     |              |            |              |        |
| NOT REQUIRED                                                                                                    | Select                           | *                            | NOT REQUIRED |     |              |            |              |        |
| Select one address(1 items):<br>Showing 1-1 of 1                                                                       |                                  |                              |              |     | _            |            | -            |        |
| Address                                                                                                    | Description                      | i Ch                         | ty St        | ate | Zip          | Parcel     | Owner        | Action |
| 450 SINCLAIR ST RENO NV 89501                                                                                          |                                  | RE                           | NO N         | v   | 89501        | 011-501-01 | RENO CITY OF | Select |
| Select one service at a time(82<br>building EZ - Commercial<br>building EZ - Residential<br>One- and Two- Family Dwell | services found)<br>ng Units Only |                              |              |     |              |            |              |        |
| <ul> <li>Damage Assessment</li> <li>City of Reno - Damage As</li> </ul>                                                | sessment                         |                              |              |     |              |            |              |        |
| Health                                                                                                    |                                  |                              |              |     |              |            |              |        |
| Other                                                                                                    |                                  |                              |              |     |              |            |              |        |

### **Step 2: Location**

All information on this page should be automatically populated, you will simply need to confirm whether a Unit or Suite is applicable. If not, select NA and Continue Application.

| diama provincia di concentratione                                                                                                    |                                     |                     |          |                        |          |                      |
|----------------------------------------------------------------------------------------------------|-------------------------------------|---------------------|----------|------------------------|----------|----------------------|
| tong Damage Assessm                                                                                                    | ent.                                |                     |          | 1.0.0                  |          |                      |
| ocation                                                                                                    | z Contact                           | 3 Details           | 4 Keview | 5 Pay Pees             | •        |                      |
| p 1:Location>>                                                                                                    |                                     |                     |          | • indicates a required | I field. |                      |
| Idress                                                                                                    |                                     |                     |          |                        |          |                      |
| unit type/number must be                                                                                                    | selected. If no unit type exists, s | elect NA.           |          |                        |          |                      |
| Street No.: Direction                                                                                                    | c * Street Name:                    | Street Type:        |          |                        |          |                      |
| 50Select                                                                                                    | SINCLAIR                            | ST •                |          |                        |          | Add unit number when |
| Anit Type: 🕐                                                                                                    | *Unit No.:                          |                     |          |                        |          | applicable           |
|                                                                                                    |                                     |                     |          |                        |          | applicable.          |
| 3ND NV                                                                                                    | 89501                               |                     |          |                        |          |                      |
| Search Clear                                                                                                    |                                     |                     |          |                        |          |                      |
|                                                                                                    |                                     |                     |          |                        |          |                      |
| iren                                                                                                    |                                     |                     |          |                        |          |                      |
| Parcel Number:                                                                                                    |                                     |                     |          |                        |          |                      |
| ity:                                                                                                    |                                     |                     |          |                        |          |                      |
|                                                                                                    |                                     |                     |          |                        |          |                      |
| ax District:                                                                                                    |                                     |                     |          |                        |          |                      |
| Search Clear                                                                                                    |                                     |                     |          |                        |          |                      |
|                                                                                                    |                                     |                     |          |                        |          |                      |
| Owner                                                                                                    |                                     |                     |          |                        |          |                      |
| wner Name:                                                                                                    | 0                                   |                     |          |                        |          |                      |
| IND CITY OF                                                                                                    |                                     |                     |          |                        |          |                      |
| ddress Line 1:<br>0 BCK 1900                                                                                                    |                                     |                     |          |                        |          |                      |
| fdress Line 2:                                                                                                    |                                     |                     |          |                        |          |                      |
| when the head of the second of the second of |                                     |                     |          |                        |          |                      |
| O PROPERTY MANAGEMENT                                                                                                    |                                     |                     |          |                        |          |                      |
| c/o PROPERTY MANAGEMENT                                                                                                    |                                     |                     |          |                        |          |                      |
| ddress Line 3:                                                                                                    | tate: Zip:                          | Country:            |          |                        |          |                      |
| ddress Line 3:                                                                                                    | tane: Zip:<br>NV 89505              | Country:<br>Gelect  | *        |                        |          |                      |
| iddress Line 3:<br>Ibr Sitho is<br>Search Clear                                                                                                    | NAME Zip:<br>NV ROSOS               | Country:<br>Galaxt  | •        |                        |          |                      |
| ddrest Ime 3:<br>Ry: S<br>Bo: S<br>Search Clear<br>Continue Application »                                                                                                    | kane: Zip:<br>W 80505               | Country:<br>Select  | ٠        | Save and resume la     | ter      |                      |
| ddress Line 3:<br>ddress Line 3:<br>Hyr. 9<br>Itho 8<br>Search Clear<br>Continue Application »                                                                                                    | itate: Zip:<br>w 89505              | Country:<br>Salect  | •        | Save and resume la     | ter -    |                      |
| ddress Line 3:<br>ddress Line 3:<br>Ry: 9<br>itho 8<br>Search Clear<br>Continue Application »                                                                                                    | itala: Zip:<br>W 8505               | Country:<br>datat>- | *        | Save and resume to     | er.      |                      |

## Step 3: Contact

The contact field will automatically populate with the information associated with your online login.

\*\*\*Please ensure that the phone number listed is a cell phone number since this is the phone number your inspector will contact you on via text.\*\*\*

| Location                               | 2 Contact                          | 3 Details                                    | 4 Review                | 5 Pay Fees | 6                    |
|----------------------------------------|------------------------------------|----------------------------------------------|-------------------------|------------|----------------------|
| ep 2:Contact>>                         |                                    |                                              |                         |            |                      |
|                                        |                                    |                                              |                         | * indicate | es a required field. |
| ontact                                 |                                    |                                              |                         |            |                      |
| ontact number should be a              | cell phone number in order to rece | eive inspection updates.                     |                         |            |                      |
| niela Monteiro<br>nteirod@reno.gov     |                                    | Verify phone                                 | e number is a cell phor | ne         |                      |
| ne: 775-334-2225<br>ress: 1 East First | ▲ ● ●                              | <ul> <li>capable of respectively.</li> </ul> | eceiving text message   | s for      |                      |
| t Remove                               |                                    |                                              |                         |            |                      |
| Contact Addresses                      |                                    |                                              |                         |            |                      |
| Add Additional Conta                   | ct Address                         |                                              |                         |            |                      |
| edit a contact address, click t        | he address link.                   |                                              |                         |            |                      |
| owing 1-1 of 1 Address Type Rec        | ipient Address                     |                                              | Action                  |            |                      |
| Mailing                                | 450 Sinclair                       |                                              | Actions <del>•</del>    |            |                      |
|                                        |                                    |                                              |                         |            |                      |
| Continue Application >                 |                                    |                                              |                         | Save and r | esume later          |
|                                        |                                    |                                              |                         |            |                      |
|                                        |                                    |                                              |                         |            |                      |
|                                        |                                    |                                              |                         |            |                      |
|                                        |                                    |                                              |                         |            |                      |
|                                        |                                    |                                              |                         |            |                      |
|                                        |                                    |                                              |                         |            |                      |
|                                        |                                    |                                              |                         |            |                      |
|                                        |                                    |                                              |                         |            |                      |
|                                        |                                    |                                              |                         |            |                      |
|                                        |                                    |                                              |                         |            |                      |
|                                        |                                    |                                              |                         |            |                      |
|                                        |                                    |                                              |                         |            |                      |
|                                        |                                    |                                              |                         |            |                      |
|                                        |                                    |                                              |                         |            |                      |
|                                        |                                    |                                              |                         |            |                      |

## **Step 4: Details**

#### You will be required to answer two questions:

| 1 Location     2 Contact     3 Details     4 Review     5 Pay Fees       Step 3:Details>>     *indicates a requirements       Custom Fields   INFO *Building Type:Select | 1 Location     2 Contact     3 Details     4 Review     5 Pay Fees   Step 3:Details>> Custom Fields INFO *Building Type:Select *Type of Damage:Select *Type of Damage:Se |            |
|----------------------------------------------------------------------------------------------------|----------------------------------------------------------------------------------------------------|------------|
| Step 3:Details>> Custom Fields INFO *Building Type:Select * Type of Damage:                                                                                              | Step 3:Details>>   Custom Fields     INFO   *Building Type: •-Select • *Type of Damage:                                                                                                    |            |
| Custom Fields INFO *Building Type:Select                                                                                                    | Custom Fields INFO *Building Type:Select *Type of Damage:Select                                                                                                    | required 1 |
| INFO<br>*Building Type:Select ▼<br>* Type of Damage: a listSelect ▼                                                                                                    | INFO<br>*Building Type:Select  *Type of Damage:Select                                                                                                    |            |
| *Building Type:Select                                                                                                    | *Building Type:Select  *Type of Damage:Select                                                                                                    |            |
| * Type of Damage                                                                                                    | * Type of Damage:Select 🔻                                                                                                    |            |
| Select                                                                                                    |                                                                                                    |            |

#### **Building Type**

| Select        |
|---------------|
| Commercial    |
| Multi Family  |
| Single Family |
| Other         |
|               |

## Type of Damage

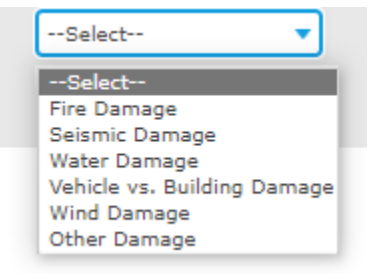

After answering the two questions, select Continue Application.

## Step 5: Review

From this step, verify all of the information is correct and place a check in the Acknowledgment Box at the bottom of the page. To move to the payment page, select Continue Application.

|                                        | Contact                                                    | 7 Details                                                       | 4 Paview                                                                 | E Day Food                                                         | 6 Depart Culorities                                                                 |
|----------------------------------------|------------------------------------------------------------|-----------------------------------------------------------------|--------------------------------------------------------------------------|--------------------------------------------------------------------|-------------------------------------------------------------------------------------|
| 1 2                                    | Contact                                                    | 3 Details                                                       | 4 Review                                                                 | 5 Pay Fees                                                         | 6 Record Submittai                                                                  |
| Step 4                                 | :Review                                                    |                                                                 |                                                                          |                                                                    |                                                                                     |
| Conti                                  | nue Application »                                          |                                                                 |                                                                          |                                                                    | Save and resume lat                                                                 |
| Please rev                             | iew all information below. Clic                            | k the "Edit" buttons to make chang                              | es to sections or "Continue Applicatio                                   | n" to move on.                                                     |                                                                                     |
| Buildi                                 | ng Type                                                    |                                                                 |                                                                          |                                                                    |                                                                                     |
|                                        |                                                            |                                                                 | Building Damage Assessment                                               | t                                                                  |                                                                                     |
| Addre                                  | SS                                                         |                                                                 |                                                                          |                                                                    | Edi                                                                                 |
| 450 SINC                               | LAIR ST NA, RENO, NV 895                                   | 01                                                              |                                                                          |                                                                    |                                                                                     |
| Parcel                                 | L                                                          |                                                                 |                                                                          |                                                                    | Edi                                                                                 |
| Parcel Nu                              | mber: 011-501-01                                           |                                                                 |                                                                          |                                                                    |                                                                                     |
| Owne                                   | r                                                          |                                                                 |                                                                          |                                                                    | Edi                                                                                 |
| RENO CIT                               | TY OF                                                      |                                                                 |                                                                          |                                                                    |                                                                                     |
| C/O PRO<br>RENO NV                     | PERTY MANAGEMENT<br>/ 89505                                |                                                                 |                                                                          |                                                                    |                                                                                     |
| Conta                                  | ct                                                         |                                                                 |                                                                          |                                                                    | Edi                                                                                 |
| Individual<br>Daniela M<br>1 Fast Firs | l<br>Monteiro                                              |                                                                 |                                                                          |                                                                    |                                                                                     |
| Reno, NV                               | , 89501<br>/5-334-2225                                     |                                                                 |                                                                          |                                                                    |                                                                                     |
| E-mail:m                               | onteirod@reno.gov                                          |                                                                 |                                                                          |                                                                    |                                                                                     |
| Custo                                  | m Fields                                                   |                                                                 |                                                                          |                                                                    |                                                                                     |
| INFO                                   |                                                            |                                                                 |                                                                          |                                                                    | Edi                                                                                 |
| Building 1<br>Type of D                | Type:                                                      | Commercia<br>Fire Damag                                         | al                                                                       |                                                                    |                                                                                     |
| Type of D                              | amage.                                                     | Fire Damay                                                      |                                                                          |                                                                    |                                                                                     |
| l certify<br>correct                   | that I have read and unders<br>and that no material inform | tand the instructions that accornation has been omitted. By che | mpany this application and that the<br>cking the box below, I understand | e statements made as part of th<br>and agree that I am electronica | is application are true, complete, and<br>ally signing and filing this application. |
|                                        |                                                            |                                                                 |                                                                          |                                                                    |                                                                                     |
|                                        |                                                            |                                                                 |                                                                          |                                                                    |                                                                                     |
| By che                                 | ecking this box, I agree to th                             | e above certification.                                          |                                                                          |                                                                    | Date: 10/23/2022                                                                    |
|                                        |                                                            |                                                                 |                                                                          |                                                                    |                                                                                     |
| Conti                                  | nue Application »                                          |                                                                 |                                                                          |                                                                    | Save and resume lat                                                                 |
|                                        |                                                            |                                                                 |                                                                          |                                                                    |                                                                                     |
|                                        |                                                            |                                                                 |                                                                          |                                                                    |                                                                                     |
|                                        |                                                            |                                                                 |                                                                          |                                                                    |                                                                                     |
|                                        |                                                            |                                                                 |                                                                          |                                                                    |                                                                                     |

## Step 6: Pay Fees

The corresponding fee will be generated and in order to complete payment, select Check Out to proceed to the "Cart".

| ort Term Rentals more 💌 |
|-------------------------|
|                         |
|                         |
|                         |
| ittal                   |
| installed               |
| Amount                  |
| \$75.00                 |
|                         |
| 1                       |

From the Shopping Cart, select Checkout and complete payment information.

| Cant                                                                                                   | 1.1.1.1.1.1               |                         |                              |                  |                 |  |
|----------------------------------------------------------------------------------------------------|---------------------------|-------------------------|------------------------------|------------------|-----------------|--|
| 1 Select item to pay                                                                                   | 2 Paymen<br>informat      | t<br>ion                | 3 Receipt/Recor<br>issuance  | ď                |                 |  |
| Step 1:Select item to pa                                                                               | av.                       |                         |                              |                  |                 |  |
| Click on the arrow in front of a rc                                                                    | w to display additional i | nformation. Items can b | e saved for a future checkou | it by clicking o | on the Save for |  |
| later link.                                                                                            | . ,                       |                         |                              | , , ,            |                 |  |
| PAYNOW                                                                                                 |                           |                         |                              |                  |                 |  |
|                                                                                                    | 200                       |                         |                              |                  |                 |  |
| 450 SINCLAIR ST RENO NV 89                                                                             | 501                       |                         |                              |                  |                 |  |
| 450 SINCLAIR ST RENO NV 89<br>1 Application(s)   \$75.00<br>Building Damage Assessment<br>22TMP-015951 | 501<br>Total due: \$75.00 | RENO                    |                              |                  |                 |  |
| 450 SINCLAIR ST RENO NV 89<br>1 Application(s)   \$75.00<br>Building Damage Assessment<br>22TMP-015951 | Total due: \$75.00        | RENO                    |                              |                  |                 |  |

#### **Review and Pay**

Once all required fields have been completed, the Pay Now button at the bottom of the screen will turn green.

| pency                                                  | Record ID                                            | Type                                             |                  |                                         |                   | Description   |       |
|--------------------------------------------------------|------------------------------------------------------|--------------------------------------------------|------------------|-----------------------------------------|-------------------|---------------|-------|
| NO                                                     | 227148-015851                                        | Building Damage Assessment                       |                  |                                         |                   |               |       |
|                                                        |                                                      |                                                  |                  |                                         |                   |               | Summa |
|                                                        |                                                      |                                                  |                  | Total:                                  |                   |               |       |
|                                                        |                                                      |                                                  | \$75.00 +        | 5 00 Convenie                           | nce Fee           |               |       |
|                                                        |                                                      |                                                  | \$15.00 + .      | stor convenie                           |                   |               |       |
|                                                        |                                                      | 10eA                                             |                  | ~                                       |                   | (hateline     |       |
|                                                        |                                                      |                                                  |                  |                                         |                   | 1996-1996-199 |       |
| ALCONTR.                                               |                                                      |                                                  |                  |                                         |                   |               |       |
| rract Details                                          |                                                      |                                                  |                  |                                         |                   |               |       |
| it.Name*                                               |                                                      |                                                  | Last Name*       |                                         |                   |               |       |
| a Daniela                                              |                                                      |                                                  | A Montairo       |                                         |                   |               |       |
| el?                                                    |                                                      |                                                  |                  |                                         | Prone             |               |       |
|                                                        |                                                      |                                                  |                  |                                         | <b>S</b>          |               |       |
| a copy of your month                                   |                                                      |                                                  |                  |                                         | Ac (121) 456-7890 |               |       |
| 1 Earn Earn Er                                         |                                                      |                                                  |                  | 0                                       |                   |               |       |
|                                                        |                                                      |                                                  |                  |                                         |                   |               |       |
| , Bass                                                 |                                                      | 2.878*<br>0 M/                                   |                  |                                         |                   | 9 80474       |       |
|                                                        |                                                      |                                                  |                  |                                         |                   |               |       |
|                                                        |                                                      |                                                  |                  |                                         |                   |               |       |
| ing Details                                            |                                                      |                                                  |                  |                                         |                   |               |       |
| dit Card Number*                                       |                                                      |                                                  | Expiration Date* |                                         |                   | cov-          |       |
| 5                                                      |                                                      |                                                  | 01/23            |                                         |                   | ₽ 123         |       |
| ie American Espress not accepted. ex. 0001001001001001 |                                                      |                                                  | en. 07/01        |                                         |                   | ar, 555       |       |
| Ma Cri Caron                                           |                                                      |                                                  |                  | 2/p / vestar                            |                   |               |       |
|                                                        |                                                      |                                                  |                  | • • • • • • • • • • • • • • • • • • • • |                   |               |       |
| I understand and accept that my credit card wit        | I be individually charged for each line item above a | nd i may incur a non-rerundadie convenience ree. |                  |                                         |                   |               |       |
|                                                        |                                                      |                                                  |                  |                                         |                   |               |       |
|                                                        |                                                      | Devel 12 00 March                                |                  |                                         |                   | favel         |       |

## Step 7 - Record Creation

| me Building                         | Business Licensi                                  | ing Enforcemen                                    | t Engineering                        | Fire | Health District | Planning | Short Term | n Rentals | more 🔻 |
|-------------------------------------|---------------------------------------------------|---------------------------------------------------|--------------------------------------|------|-----------------|----------|------------|-----------|--------|
| ashboard                            | My Records                                        | My Account                                        | Advanced Searc                       | :h   |                 |          |            |           |        |
| Select item to pa                   | y 2 Payment                                       | 3 Receipt/Record                                  | d                                    |      |                 |          |            |           |        |
|                                     |                                                   |                                                   |                                      |      |                 |          |            |           |        |
| tep 3:Receip                        | t/Uncord iccurr                                   |                                                   |                                      |      |                 |          |            |           |        |
| onfirmation                         | Record Issuar                                     | nce                                               |                                      |      |                 |          |            |           |        |
| onfirmation                         | GRECOLUISSUAL                                     | nce                                               |                                      |      |                 |          |            |           |        |
| Onfirmation<br>Your app<br>Please p | plication(s) and/or con                           | mplaint(s) has been sind retain a copy for yo     | uccessfully submitte                 | ed.  |                 |          |            |           |        |
| Onfirmation<br>Your ap<br>Please p  | plication(s) and/or con<br>rint your record(s) an | mplaint(s) has been si<br>d retain a copy for yc  | uccessfully submitte<br>our records. | ed.  |                 |          |            |           |        |
| Your ap<br>Please p                 | plication(s) and/or co<br>rint your record(s) an  | mplaint(s) has been s<br>Ind retain a copy for yc | uccessfully submitte<br>ur records.  | ed.  |                 |          |            |           |        |
| Your ap<br>Please p                 | plication(s) and/or co<br>rrint your record(s) an | mplaint(s) has been s<br>nd retain a copy for yo  | uccessfully submitte<br>our records. | ed.  |                 |          |            |           |        |

#### An email will be sent out with Inspection information

DAR23-00083 - Damage Assessment Request (External) Inbox ×

OutgoingONLY@accela.com <OutgoingONLY@accela.com> to me, khobday ♥ Dear Applicant, Your Damage Assessment Request DAR23-00083E has been processed. Your required inspection has been scheduled for 10/10/2022. You will receive a notification by text from your Inspector the day of your inspection between 7:00 a.m. and 7:30 a.m., indicating the estimated time of arrival.

Thank you, Permit Services City of Reno permits@reno.gov

A **B400** Pre Demolition inspection will be automatically scheduled for the next business day.

### **Step 8 – Inspection Completed**

Upon inspection completion, a Damage Assessment Report will be generated and attached to the Plans and Documents Section of the record in the online portal.

|                                                  |                                               |                             |                          |               |                    |                     |              | L                  |                 |                                                     |
|--------------------------------------------------|-----------------------------------------------|-----------------------------|--------------------------|---------------|--------------------|---------------------|--------------|--------------------|-----------------|-----------------------------------------------------|
| Home Building                                    | <b>Business Licensing</b>                     | Enforcement                 | Engineering              | Fire          | Health Distri      | ct Planning         | g Short T    | erm Rentals        | more 🔻          |                                                     |
| Search Applicatio                                | ons                                           |                             |                          |               |                    |                     |              |                    |                 |                                                     |
| 3uilding DAR23-                                  | •00108E:                                      |                             |                          |               |                    |                     |              |                    |                 |                                                     |
| Building                                         | Damage Ass                                    | sessment                    |                          |               |                    |                     |              |                    |                 |                                                     |
| Permit Status: Cl                                | losed                                         |                             |                          |               |                    |                     |              |                    |                 |                                                     |
| Record Info 🔻                                    | Payments 🔻                                    |                             |                          |               |                    |                     |              |                    |                 |                                                     |
|                                                  |                                               |                             |                          |               |                    |                     |              |                    |                 |                                                     |
| lans & Docur                                     | nents                                         |                             |                          |               |                    |                     |              |                    |                 |                                                     |
| e maximum file size alle<br>e;adp;bat;chm;cmd;co | owed is 100 MB.<br>m;cpl;exe;hta;htm;html;ins | ;isp;jar;js;jse;lib;lnk;m   | de;mht;mhtml;m           | sc;msp;ms     | t;php;pif;scr;sct; | shb;sys;vb;vbe;v    | bs;vxd;wsc;w | sf;wsh;zip are dis | allowed file ty | pes to uplo                                         |
| ame                                              |                                               | Record                      | ID Record T              | уре           | Entity Type        | Туре                | Size         | Latest Update      | Action          | Entity                                              |
| uildingStructureDamag                            | jeAssessment_V2_2022102                       | 3_125315.pdf DAR23<br>00108 | - Building<br>E Assessme | Damage<br>ent | Record             | Support<br>Document | 38.24 KB     | 10/23/2022         | Actions -       | Building<br>Damage<br>Assessmer<br>DAR23-<br>00108F |

#### Step 8 – Permit Submittal

Damage Assessment Report will be required to be submitted with the Structure Damage Demo or Structure Damage Repair Permit Submittals